## How to Register for courses through My Salve

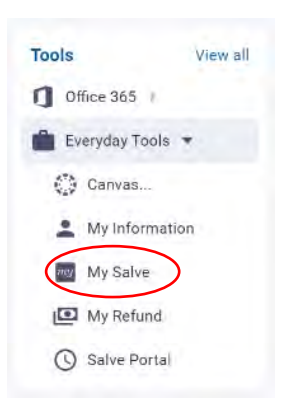

- Log into into Campus@Salve at <a href="https://campus.salve.edu/activity">https://campus.salve.edu/activity</a>
- Locate the Tools bar on the left side of the page, then select Everyday Tools
- The link to My Salve will appear in the menu
- Click on My Salve

## o My Salve will open in a new tab

Click on Student Planning

| =        | S My Salve                                                                                                    |                                                                                        |
|----------|----------------------------------------------------------------------------------------------------|----------------------------------------------------------------------------------------|
| •        | Hello, Welcome to My Salve!<br>Choose a category to get started.                                                    |                                                                                        |
| ()<br>() | Financial Aid     Here you can access financial aid data, forms, etc.                                               | Tax Information<br>Here you can change your consent for e-delivery of tax information. |
| -        | Student Planning<br>Here you can search for courses, plan your terms, and schedule & register your course sections. | Course Catalog<br>Here you can view and search in course catalog                       |
|          | Grades<br>Here you can view your grades by term.                                                                    | Graduation Overview<br>Here you can view and submit a graduation application.          |

Click on **My Progress** to view your program and course requirements.

| Plan your Degree & Register for Classes                             |
|---------------------------------------------------------------------|
| Next, take a look at your plan to see what you've a toward you've a |
| Go to Plan & Schedule                                               |
|                                                                     |

In **My Progress**, find the course that you want to register for.

• You can click on the specific course to view sections available only for that course or click on *Search* to view sections available for all the courses need for that section

|                                                                                                    |                                                                                                    |                                                                                                    | Search Ja-                                                                                                    |
|----------------------------------------------------------------------------------------------------|----------------------------------------------------------------------------------------------------|----------------------------------------------------------------------------------------------------|----------------------------------------------------------------------------------------------------|
| S in Business Administration (1 of 4 programs)                                                                                                    | Curre                                                                                                    | nt Program                                                                                                    | View a New Program                                                                                                    |
| At a Glance                                                                                                    |                                                                                                    |                                                                                                    |                                                                                                    |
| Cumulative GPA:<br>Institution GPA:<br>Degree:<br>Departments:<br>Catalog:<br>Anticipated Completion Date:<br>Description<br>Program Notes<br>Stop Program Notes                                                                                                    | 2.399 (2.300 requ<br>2.399 (2.300 requ<br>Bathelor of Scien<br>Business Adminis<br>Business and Eco<br>2019                                                                                                    | ired)<br>Ired)<br>zration<br>nomica                                                                                           | Program Completion must be verified by the Ragistrar.  Progress  Total Credits  Total Credits  Total Credits  Total Credits |
| Requirements                                                                                                    |                                                                                                    |                                                                                                    |                                                                                                    |
| Core Curriculum                                                                                                    |                                                                                                    |                                                                                                    |                                                                                                    |
| A. University Seminars<br>Complete the following two courses.                                                                                                    | $\bigcirc$                                                                                                    |                                                                                                    |                                                                                                    |
| Complete all of the following items. A 0 of 1 Complete<br>0 of 2 Courses Completed. Hide Details                                                                                                    | leted. <u>Hide Details</u>                                                                                                    | Click on the                                                                                                    | e specific course or "Search" to                                                                                            |
| Complete all of the following items. A 0 of 1 Comp<br>A 0 of 2 Courses Completed. <u>Hole Details</u><br>Status                                                                                                    | Course                                                                                                    | Click on the<br>view availa                                                                                                   | e specific course or "Search" to<br>ble sections to register for.                                                           |
| Complete all of the following items, @ 0 of 1 Comp                                                                                                    | Course                                                                                                    | Click on the<br>view availa                                                                                                   | e specific course or "Search" to<br>ble sections to register for.                                                           |
| Complete all of the following items. ()) 0 of 1 Comp<br>() 0 of 2 Courses Completed. <u>Hele Details</u><br>() Not Started<br>() Not Started                                                                                                    | Course<br>Universe                                                                                                    | Click on the<br>view availa                                                                                                   | e specific course or "Search" to<br>ble sections to register for.                                                           |
| Complete all of the following items: (a) 9 of 1 Comp<br>(b) 9 of 2 Courses Completed. <u>Hide Details</u><br>Status<br>(c) not Stated<br>(c) Hot Stated<br>(c) Hot Stated<br>(c) Hot Stated<br>(c) Hot Stated<br>(c) Hot Stated                                                                                                    | Course<br>Univited<br>Univited                                                                                                    | Click on the<br>view availa<br>University Seminar I<br>University Seminar II                                                  | e specific course or "Search" to<br>ble sections to register for.                                                           |
| Complete all of the following items. () 0 of 1 Comp<br>() 0 of 2 Courses Completed. <u>Hele Details</u><br>() Not Started<br>() Not Started<br>B. Falth and Reason<br>Complete the following two courses.<br>Complete the following two courses.                                                                                                    | Course<br>Universe<br>Universe<br>Universe<br>Universe<br>Universe<br>Encourse<br>Encou | Click on the<br>view availa<br>University Seminar I<br>University Seminar I<br>university Seminar I                           | e specific course or "Search" to<br>ble sections to register for.                                                           |
| Complete all of the following items. (b) 9 of 1 Comp<br>(c) 9 of 2 Courses Completed. <u>Hide Details</u><br>Status<br>(c) not Stated<br>(c) Not Stated<br>(c) Not Stated<br>(c | Course<br>Universe<br>Universe<br>Universe<br>Universe<br>Universe<br>Universe<br>Show Details<br>B                                                                                                    | Click on the<br>view availa<br>University Seminar I<br>University Seminar II<br>university Seminar II                         | e specific course or "Search" to<br>ble sections to register for.                                                           |
| Complete all of the following items. (). 0 of 1 Comp<br>(). 9 of 2 Courses Completed. High Database<br>Status:<br>(). Not Statustic<br>(). Not Statustic                                                | Course<br>Unevinot<br>Unevinot<br>Unevinot<br>Unevinot<br>Beter<br>Show Datalla<br>Beter<br>Eterd. Show Details                                                                                                    | Click on the<br>view availa<br>University Seminar I<br>University Seminar I<br>University Seminar I<br>e sure to click on She | e specific course or "Search" to<br>ble sections to register for.                                                           |

The course and its available sections will be listed, find the section that you want and **Add** *Section* **to Schedule.** 

- Be sure to select the **correct section** in the **correct term.**
- The **Add Course to Schedule** option will only add the course to your schedule, but will not allow you to register.

| earch for Courses and Course Sections<br>Backto My Progress |                                       |                                                 |                                              |                                             |                                                                                                    | Search for courses                                                                                                    |  |  |  |  |
|-------------------------------------------------------------|---------------------------------------|-------------------------------------------------|----------------------------------------------|---------------------------------------------|----------------------------------------------------------------------------------------------------|----------------------------------------------------------------------------------------------------|--|--|--|--|
|                                                             |                                       | Filters Applied: None                           |                                              |                                             |                                                                                                    |                                                                                                    |  |  |  |  |
| Filter Results                                              |                                       |                                                 |                                              |                                             |                                                                                                    |                                                                                                    |  |  |  |  |
| Subjects                                                    | ~                                     | UNV-102 University Se                           | aminar II (3 Credits)                        |                                             |                                                                                                    | Add Co                                                                                                    |  |  |  |  |
| University Seminar (1)                                      |                                       | a variety of writing that they will             | I encounter throughout the course of         | f their studies at Salve Regina. Stude      | them with the necessary skills to effectively i<br>ints choose from a wide range of topics for th                                                                                                    | develop loads and argument through academic writing, and pr<br>is writing intensive course.                                                                                                    |  |  |  |  |
| Locations                                                   | ~                                     | Requisites:<br>UNV-101 is required - Must be ta | aken either prior to or at the same t        | ime as this course.                         |                                                                                                    |                                                                                                    |  |  |  |  |
| Main Campus (1)                                             |                                       | View Available Sections                         | for UNV-102                                  |                                             |                                                                                                    |                                                                                                    |  |  |  |  |
| Show All Terms                                              | ~                                     |                                                 |                                              | Add Course to Plan                          | Ind Course to Plan will only add course to your schedule, but                                                                                                    |                                                                                                    |  |  |  |  |
| Spring 2020 Undergraduate (1)                               |                                       | Spring 2020 Undergradua                         | ate                                          | not allow you to reg                        | ot allow you to register. You must Add Section to Schedule                                                                                                    |                                                                                                    |  |  |  |  |
| Days of Week                                                | Quvstii: Bus. & Tech W/Disababi 01 tr |                                                 | to be able to registe                        | o be able to register Add Section to Schedu |                                                                                                    |                                                                                                    |  |  |  |  |
| Monday (2)                                                  |                                       | Seats                                           | Times                                        |                                             | Locations                                                                                                    | Instructors                                                                                                    |  |  |  |  |
| Tuesday (1)<br>Wednesday (1)<br>Thursday (1)                |                                       | 1                                               | Th 6:00 PM - 8:30 PM<br>1/21/2020 - 5/8/2020 |                                             | Main Campus; McAuley Hall 200<br>Lecture                                                                                                    | Thombs, M                                                                                                    |  |  |  |  |
| Time of Day                                                 | ~                                     | School House Vs. Court H                        | louse 02                                     | Section Details                             |                                                                                                    |                                                                                                    |  |  |  |  |
| Select time range                                           | •                                     | Seats                                           | Times                                        | UNV-102-01 Unvsii: Bus. & Tech W/Disababi   |                                                                                                    |                                                                                                    |  |  |  |  |
| Instructors                                                 |                                       | ۵                                               | M/W/F 10:00 AM - 10:50 Ab                    | Instructors                                 | Thombs M (Diombsmit                                                                                                    | Stalve.ettur                                                                                                    |  |  |  |  |
|                                                             |                                       |                                                 |                                              | Meeting Information                         | Th 6:00 PM 8:30 PM<br>1/21/2020 - 5/8/2020<br>Main Camput, McAuley Hall 206 (Ls                                                                                                    | ecture)                                                                                                    |  |  |  |  |
|                                                             |                                       |                                                 |                                              | Dates                                       | 1/21/2020 - 5/8/2020                                                                                                    |                                                                                                    |  |  |  |  |
| A section                                                   | de                                    | etail hox w                                     | vill onen                                    | Seats Available                             | 1 of 20 Total                                                                                                    |                                                                                                    |  |  |  |  |
| Ascellon                                                    | ac                                    |                                                 | viii operi,                                  | Credits                                     | 3                                                                                                    |                                                                                                    |  |  |  |  |
| select Ad                                                   | d S                                   | Section                                         |                                              | Grading                                     | Graded                                                                                                    |                                                                                                    |  |  |  |  |
|                                                             |                                       |                                                 |                                              | Requisites                                  | LUNV-101 is required - Must be taken either prior to or at the same time as<br>This course.                                                                                                    |                                                                                                    |  |  |  |  |
|                                                             |                                       |                                                 |                                              | Course Description                          | University Seminar II challenges students to obepin the connection between writing and<br>thinking equip them with the necessary skills to effectively devised rates and argument,<br>through scatterine writing, and presents them for a variety of writing that they will<br>encounter timoghout the course of their studes at Salve Regna. Students choose from a<br>write range of possible this interminient exocurs. |                                                                                                    |  |  |  |  |
|                                                             |                                       |                                                 |                                              | Additional information                      | Business and Technology for Perso<br>technology in business by research<br>and now this affects persons with<br>considered. Students will took at in<br>involving technology in business. P<br>prepare, test and implement lisson<br>a mail team, will prepare written o<br>an international Business or Educa                                                                                                    | Ins with Disabilities: Students will examine the impact of<br>ing ways technology has been implemented in business<br>abalities. Current practice and future tends are<br>ternational and the sector prior concerning (do allo<br>the sector prior ternation of the sector prior<br>of the taaring fulning de Program. Each souther, in<br>init lessons, write an abstract suitable for subvision to<br>the of conference of the acceds student of and write<br>on conference of the acceds student opages. and write<br>the sector prior the sector student of the sector student of the<br>sector conference of the acceds student opages. and write<br>the sector student of the sector student pages and write<br>the sector student of the sector student pages. |  |  |  |  |
|                                                             |                                       |                                                 |                                              |                                             | a summary paper along with an or-                                                                                                    | al presentation written aids. THEME: Global Awareness                                                                                                    |  |  |  |  |
|                                                             |                                       |                                                 |                                              |                                             | a summary paper along with an or-                                                                                                    | al presentation written aufs. THEME: Global Awareness                                                                                                    |  |  |  |  |

Once the section has been added to your schedule as "Planned", it is now time to register.

At the top of your My Salve page, click on Student Planning and select "Plan & Schedule"

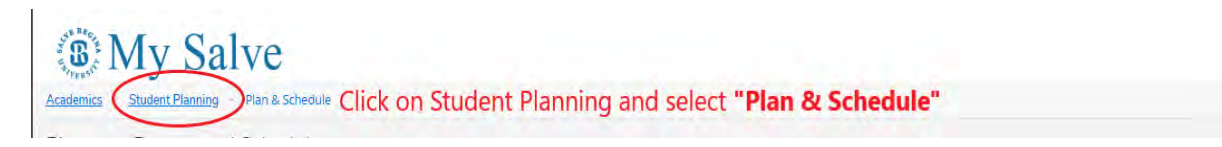

The following page will open with the Schedule view

- Using the arrows, find the term of the course that you are trying to register for.
  - Once in the correct term, you will see your Planned course listed.
  - Click on Register

| n your Degree and Schedule your courses                                                                |                          |                 |                 |                    |     |  |
|----------------------------------------------------------------------------------------------------|--------------------------|-----------------|-----------------|--------------------|-----|--|
| hedule Timeline Advising Petitions & Walvers                                                           |                          |                 |                 |                    |     |  |
| hedule Timeline Advising Petitions 8, Waivers                                                          |                          |                 |                 |                    |     |  |
|                                                                                                    |                          |                 |                 |                    |     |  |
| Spring 2020 Undergraduate + Arrow over to th                                                           | e correct ter            | m of the course | e you are tryin | g to register for. |     |  |
| ♥ Filter Sections                                                                                      | $\supset \subset$        | 🔒 Print         | $\square$       |                    |     |  |
| Creatts: 4 Creatts<br>Grading: Graded                                                                  |                          | Sun             | Mon             | Tue                | Wed |  |
| Instructor: 0°Callaghan: S<br>1/21/2020 to 5/8/2020<br>Waltisted: 0                                    | 8am                      |                 |                 |                    |     |  |
| V Meeting Information                                                                                  | 9am                      |                 |                 | E11.222.02 X       |     |  |
| ① This section is full                                                                                 | 10am                     |                 |                 |                    |     |  |
| View other sections                                                                                    | 11am                     |                 |                 |                    |     |  |
|                                                                                                    | 12pm                     |                 |                 |                    |     |  |
| UNV-102-01: Unvsii: Bus. & Tech W/Disababi                                                             | 1pm                      |                 |                 |                    |     |  |
|                                                                                                    | 2pm                      |                 |                 |                    |     |  |
| UNV.101 is required. Must be taken either prior to pr at the same time as                              | .3pm                     |                 |                 |                    |     |  |
| A this course.                                                                                         |                          |                 |                 |                    |     |  |
| This course.                                                                                           | 4pm                      |                 |                 |                    |     |  |
| this course.                                                                                           | 4pm<br>5pm               |                 |                 |                    |     |  |
| this source.      Planned Croater 3 Greater Grader Jorded Course stays as Planned unless you Register. | 4pm<br>5pm<br>6pm        |                 |                 |                    |     |  |
| This course,     Flanned     Course stays as Planned     unless you Register,     sets Available: 1    | 4pm<br>5pm<br>6pm<br>7pm |                 |                 |                    |     |  |

The course status will update to **Registered**, but not started, in green.

| Contract Second                                                                         | The option to <b>DROP</b> course or |
|-----------------------------------------------------------------------------------------|-------------------------------------|
| <ul> <li>Meeting Information</li> </ul>                                                 | Drm                                 |
| Credits: 3 Credits<br>Grading: Graded<br>Instructor: Alfred, J<br>3/23/2020 to 5/8/2020 | ricqistered, but not started,       |
| Registered, but not sta<br>Conditor 2 Condito                                           | tarted Course is noted in green as  |

View this course and its status in your My Progress page:

- Click on Student Planning at the top of the My Salve page
- Select My Progress.
  - $\circ$   $\;$  The status will be listed next to each course
- Courses planned/registered for that do not meet program requirements will be listed under "Other Courses"

| Status          |  |
|-----------------|--|
| ✓ Registered    |  |
| () Planned      |  |
| (i) Not Started |  |
|                 |  |